## Mapping Smarter Map More, Move Less

A story about "Adam"

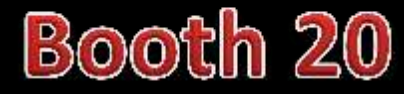

Christopher Yuen

BLARER TECHNOLOGY

#### Who is Adam?

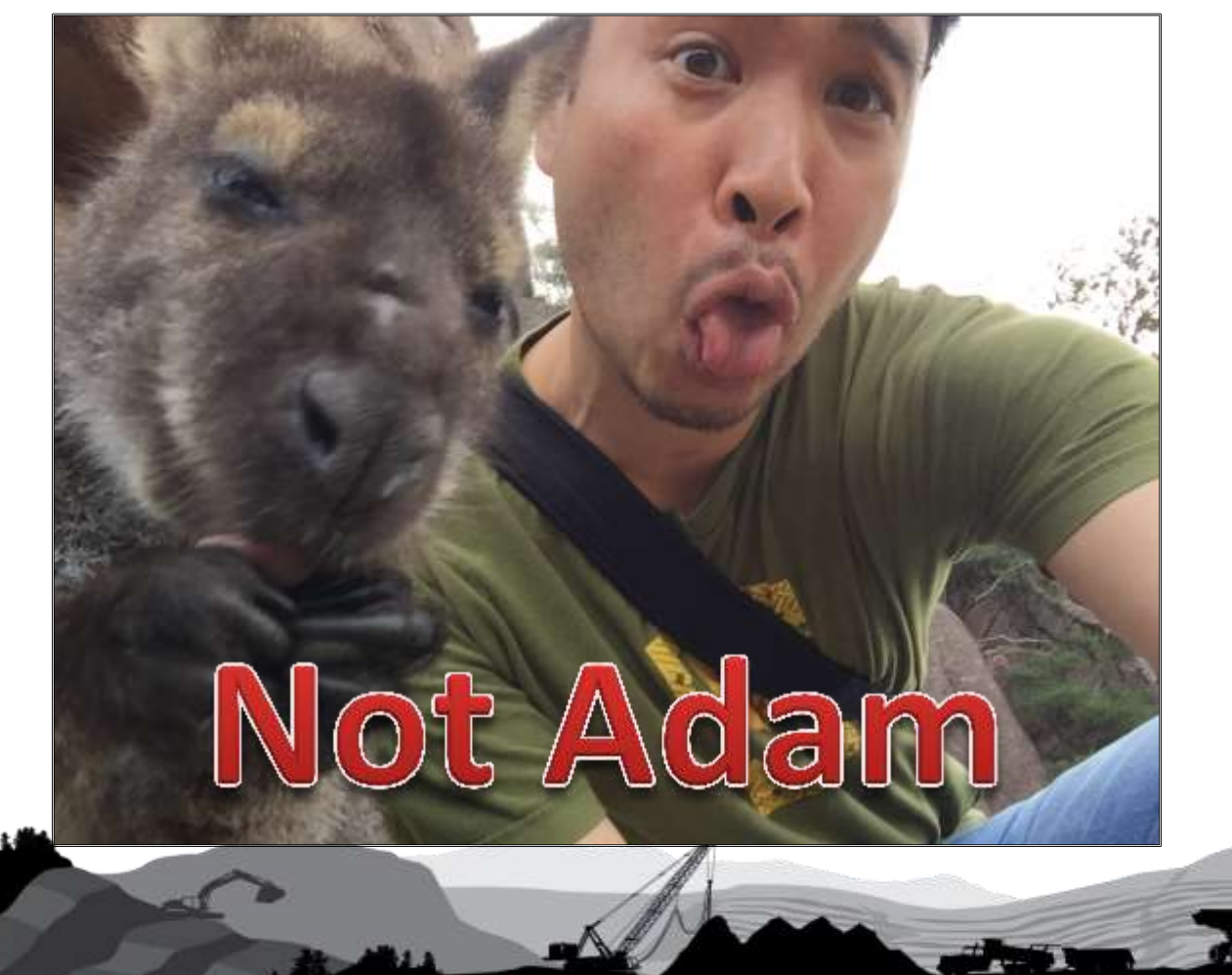

BLAVER TECHNOLOGY

#### Who is Adam?

Adam is a General Manager at a silica mine in Malaysia.

What are Adam's job responsibilities?

- Measure **stockpiles volumes** of the silica regularly
- Create **maps** of the facilities and surrounding area (aka determine the location or position of things in relation to other things)
- **Measure** heights, widths, distances, angles, directions, and positions for future project plans

#### Are you Adam?

#### Who is Adam?

What resources does Adam have?

- Small workforce
- Workforce does not include trained surveyors
- Budget is available, but limited
- No Equipment

#### Are you Adam?

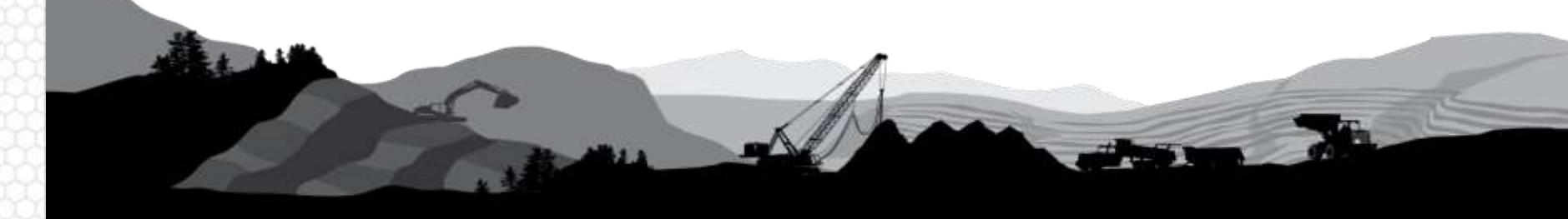

## Are You Adam?

# Yes, please listen.

#### No, please stay.

#### **Adam's Heavy Chains**

Since his internal workforce did not have trained surveyors or equipment, Adam had to hire outside contractors to do the mapping and volume measurements.

- Aerial Survey \$\$\$, follow pilot's schedule, and wait a few days to a week to process results
- Drone Survey \$\$\$, need trained drone pilot, special post-processing software, wait a couple days for results
- Contractor using Total Stations \$\$, follow contractor's schedule, wait several days to a week for results

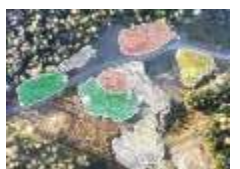

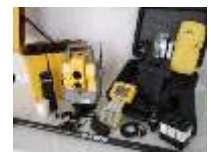

#### **Adam's Heavy Chains**

#### Considered:

- 3D Laser Scanning
- Contractor using GNSS
- 3D Imaging
- Etc.

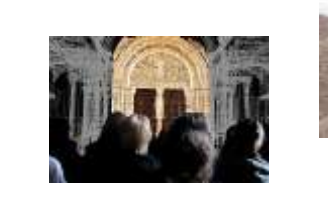

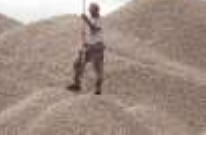

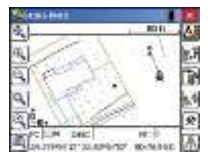

None could satisfy his need for lower costs and timely results.

That's when I met Adam.

### About MapSmart Android

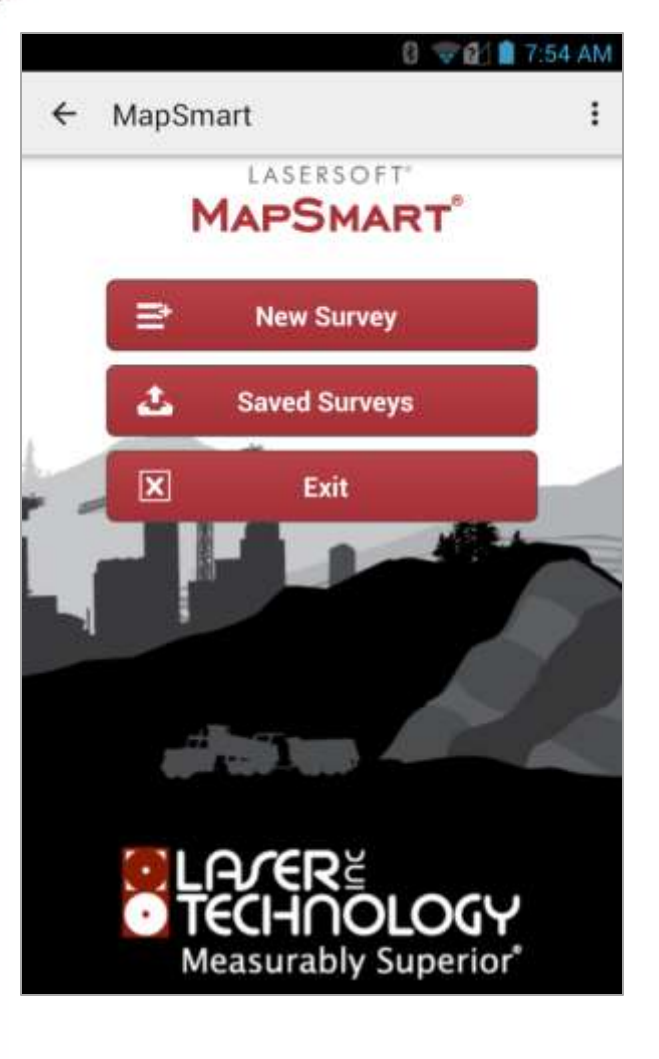

LTI's MapSmart field data collection software is designed for anyone who needs to quickly and accurately create a map of anything. Other features include measuring stockpile volumes and the addition of GPS coordinates to your data sets.

- Works on Android
- Simple workflow
- Map with point, line, spline, and area feature types
- Build custom notes, categories, and subcategories
- Assign height and missing line values to data points
- Include Photos with Measurement Data
- Perform calculations (including volume) and get instant results
- Multiple report formats (DXF, CSV, GPX, PDF and more)

### Map Your Way

#### **Choose from 4 different MapSmart mapping methods**

#### Radial with Angle

Map points from one position with one shot

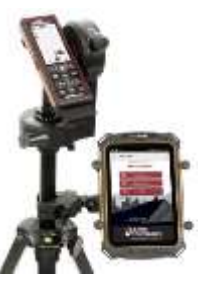

TruPoint 300

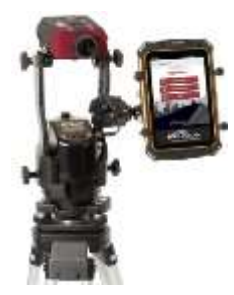

TruPulse 200X + TruAngle

#### Radial with Azimuth

Map points from one position with one shot

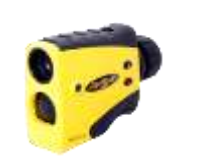

TruPulse 360B

#### Range Triangulation

Map points by standing at the target and shooting to two control points

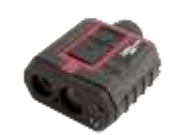

TruPulse 200X

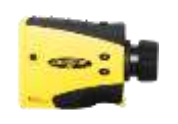

TruPulse 200B

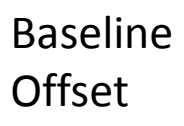

Map points along a baseline by shooting once to the Origin and once to the target

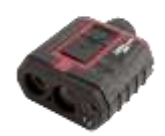

TruPulse 200X

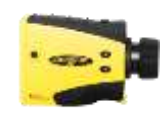

TruPulse 200B

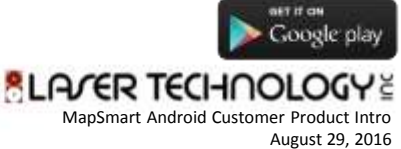

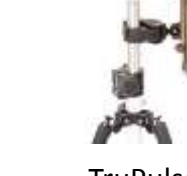

TruPulse 360R

10

### Map, Measure, & Position Smarter

**Collect field measurements & map with or without GPS coordinates** 

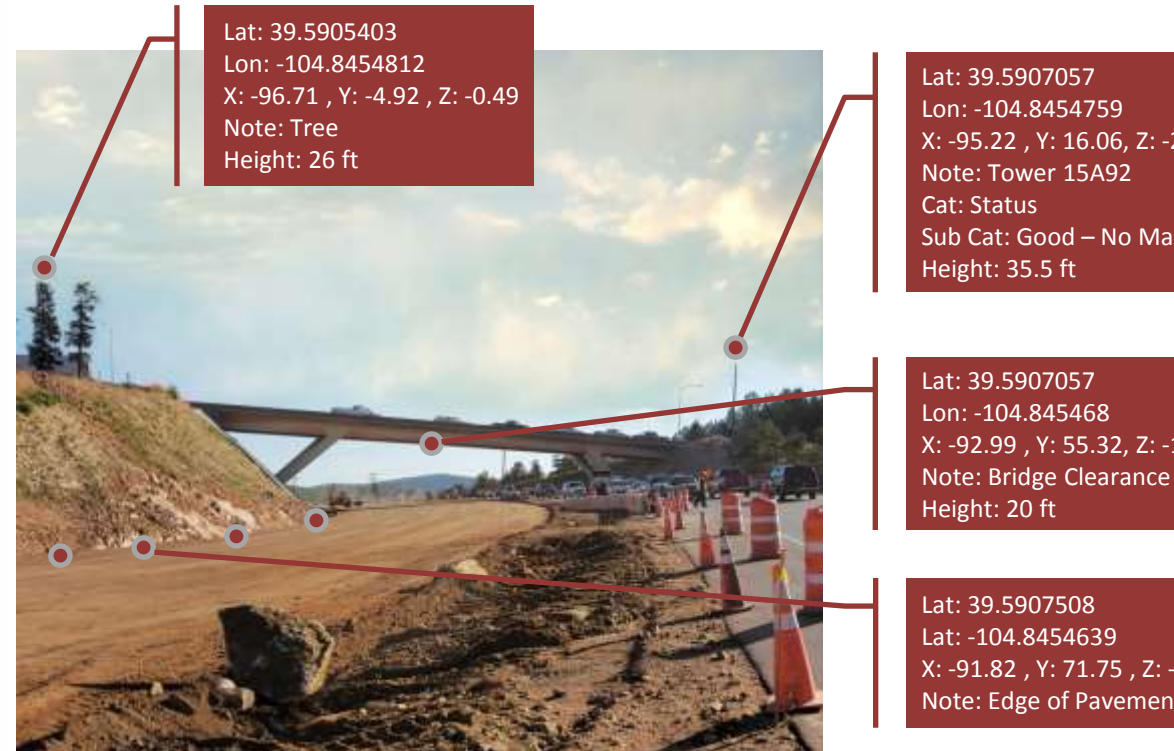

#### **Get Field Measurements**

Use a TruPoint or TruPulse laser to map in what's important to you

X: -95.22 , Y: 16.06, Z: -2.32 Sub Cat: Good – No Maint

X: -92.99, Y: 55.32, Z: -1.93

X: -91.82 , Y: 71.75 , Z: -1.79 Note: Edge of Pavement

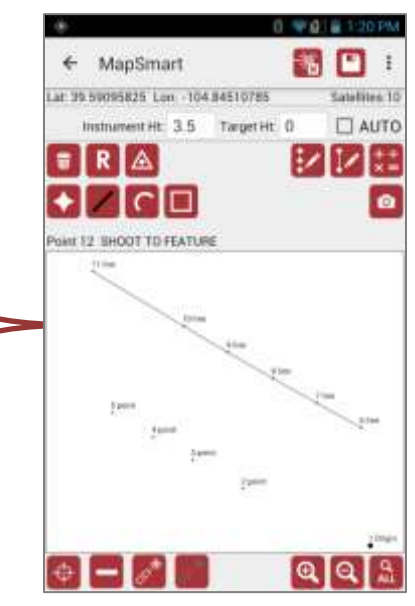

#### View & Edit

See updates in real time and make changes as necessary with MapSmart

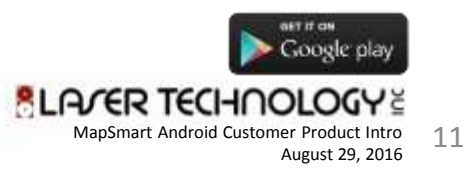

### **Get Instant Field Calculations**

Find out measurement values between points, closures, and volume results

| -                        | 🕴 🗢 🛃 🗋 5:59 AM         |
|--------------------------|-------------------------|
| ← MapSmart               | 🔏 🔳 :                   |
| AreaExample.m            | s4d Radial with Angle   |
| Inst. Ht: 5.5            | Target Ht: 0 AUTO       |
| 🗑 R 🛆 🕅                  |                         |
|                          | Area                    |
| Point 7 SHOOT TO FEATURI | Closure                 |
|                          | Height                  |
|                          | Missing Line            |
|                          | Point to Line Distance  |
| 2                        | Point to Point Distance |
|                          | Volume                  |
|                          |                         |
| ф <b>—</b>               |                         |

- Area
- Open or Closed Traverse Results
- Point to Line Distance
- Point to Point Distance
- Volume Results

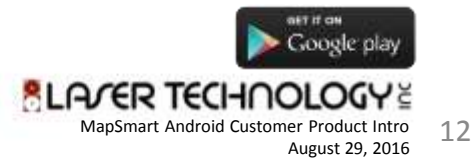

### The Easiest Volume Routine Ever

#### In the history of ever

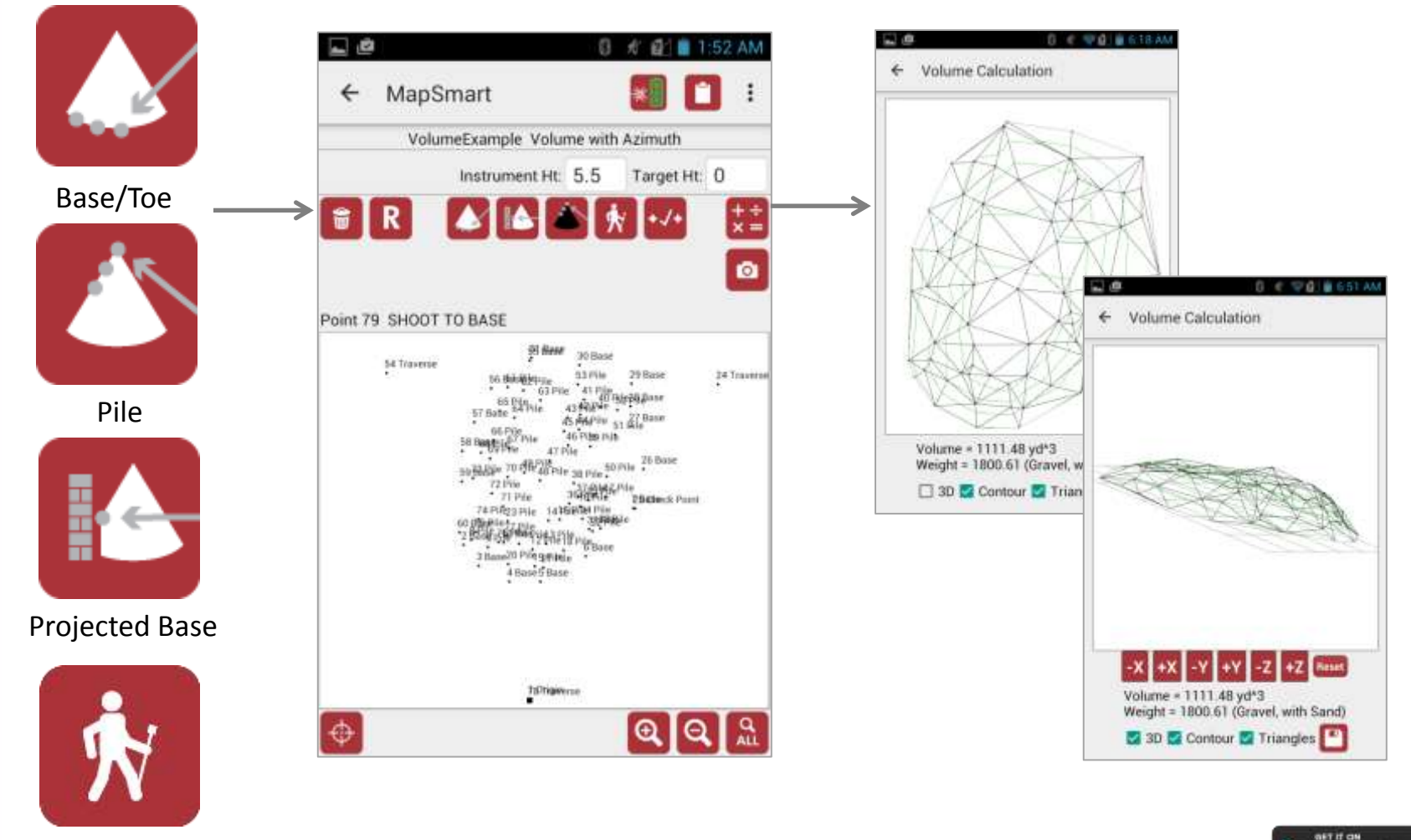

Move/Traverse

13

### **Organize & Classify Your Data**

Ease the process of decrypting field measurements at your desk

|   | 0                      | 🐨 🛃 🚆 1:31 PM |     |
|---|------------------------|---------------|-----|
| ÷ | MapSmart               |               |     |
|   |                        | ]             |     |
|   | Category: Trees        | -             |     |
|   | Subcategory: Pine      |               |     |
|   | Note: Maintenance      | e Req         |     |
|   | Pick list: line        | *             |     |
|   | Delete Add To Pi       | ck List       |     |
|   |                        | 8 🖘 🖬 1       | 2:2 |
|   | ← Height Measure       | ment          |     |
|   | Point: 2               |               | ~   |
|   | Shoot to top of object | _ /           | -   |
|   | Height 10.34           |               | N.  |
|   | Note:                  |               |     |
|   | •                      | Save          |     |
|   |                        | -             |     |

#### Custom Categories and Subcategories

Can be pre-built for quick classification of measurements

#### Add A Note

Unique to each individual measurement that can be picked from a list

### Add a Missing Line or Height Attribute

That can be saved with each individual point

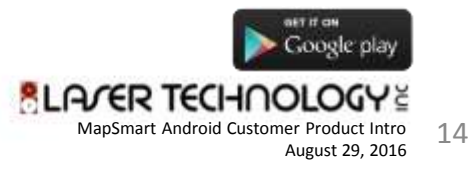

### Associate Photos with Mapped Points

#### Add an image to any point in a survey file

| ← MapSmart                                      | 8 👽 🔂 🗎 12:00        |  |  |  |
|-------------------------------------------------|----------------------|--|--|--|
| aw Data                                         | Description Map View |  |  |  |
| Point: 4                                        | 60 ТО:               |  |  |  |
| 🗑 🛛 🖊                                           |                      |  |  |  |
| Feature type: Line<br>2-2-17test2_point_4_1.jpg |                      |  |  |  |
| s                                               |                      |  |  |  |
| Delete                                          | ок                   |  |  |  |
|                                                 |                      |  |  |  |

- Include one or more photos from your Android device
- Include a photo measurement from a TruPoint 300
- Review and delete images in Point Detail

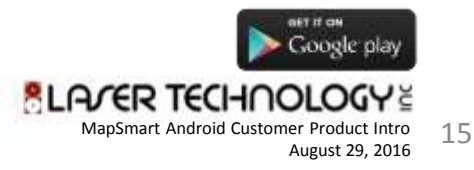

### **Report Formats**

#### **MapSmart Android Output Formats**

- CAD File (.DXF)
- GPS Exchange Format (.GPX)
- PDF File (.PDF)
- Spreadsheet Report (.CSV)
- Raw Data (.RAW)
- ASCII XYZ Description File (.ASC)
- Text Report (.TXT)
- Plot Graphic (.PNG)
- Template (.MS4DT)

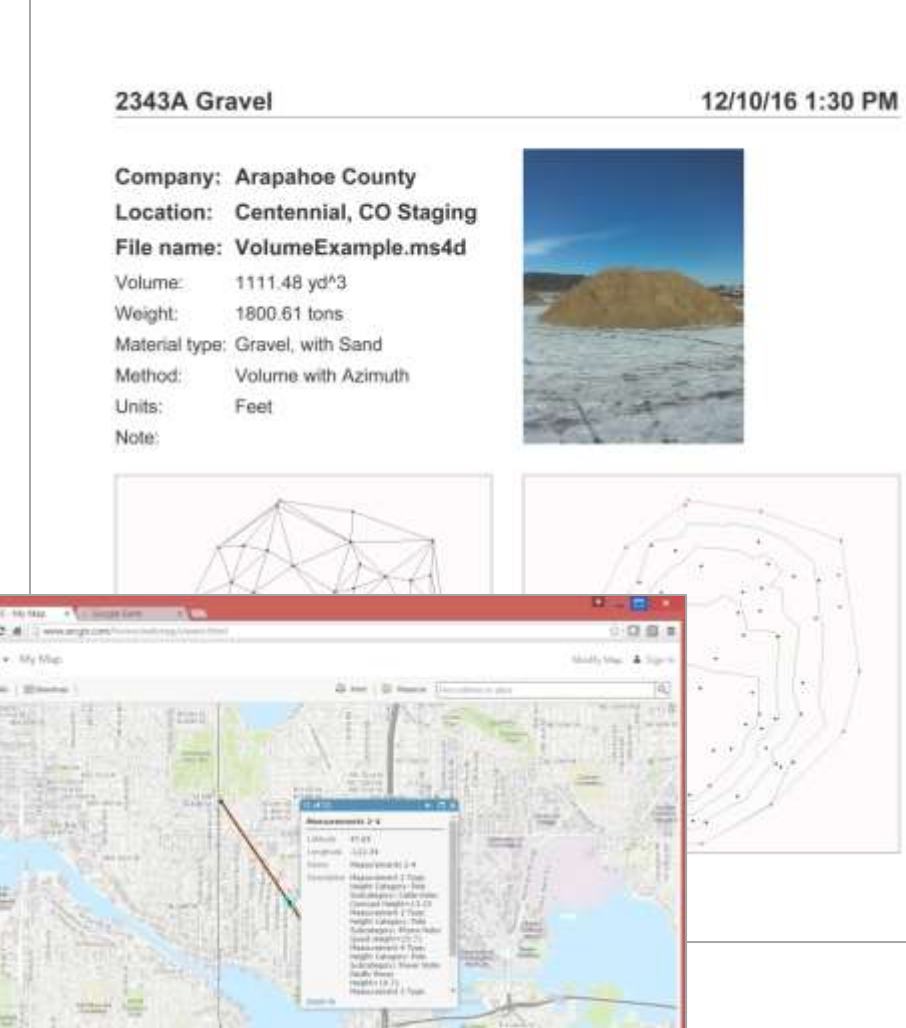

MapSmart Android Customer Product Intro August 29, 2016

### Bringing Freedom to Mobile Mapping A Solution for "Adam"

Loosely Based on a True Story from Malaysia

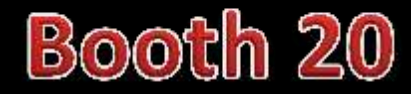

Christopher Yuen

BLARER TECHNOLOGY